## **Paying outstanding fees**

Book

The below instructions explain how to pay any outstanding fees on your membership. You need to be logged into the member portal in **Google Chrome** to complete the below steps - <u>https://aqualink.perfectgym.com.au/ClientPortal2/#/Login</u>

1. Click on **Account** at the top of the portal

🖧 My Bookings

2. The **Edit Profile** tab is the default tab when you click on Account. Your portal has a number of options to choose from under the account section:

S= Account

|                      | <b>1</b><br>Payments | 2<br>Contract details | 3<br>My products | <b>4</b><br>Payment settings | 5<br>Edit profile | 6<br>Documents |
|----------------------|----------------------|-----------------------|------------------|------------------------------|-------------------|----------------|
| PERSONAL INFORMATION |                      |                       |                  |                              |                   |                |
| First name<br>Portal |                      |                       |                  |                              |                   |                |
| Last name<br>Test    |                      |                       |                  |                              |                   |                |

- 3. Choose option 1 Payments to pay outstanding fees
- 4. Select a payment by putting a **tick** in the box next to a payment

|         | PAYMENT                                                          | MEMBER      | DUE DATE   | AMOUNT  |
|---------|------------------------------------------------------------------|-------------|------------|---------|
| ٩       | Reception Purchases (Selected payments: 2/2)                     |             | 12/12/2019 | \$41.50 |
|         | ☑ Bpx Hill Direct Debit Adult Total Fitness (31 days) in 2019-12 | Portal Test | 16/12/2019 | \$92.10 |
|         | Box Hill Direct Debit Adult Total Fitness (31 days) in 2020-01   | Portal Test | 16/01/2020 | \$92.10 |
|         | ☑ Box Hill Direct Debit Adult Total Fitness (29 days) in 2020-02 | Portal Test | 16/02/2020 | \$92.10 |
|         | ☑ Initial payment (Selected payments: 3/3)                       |             | 16/03/2020 | \$99.70 |
|         | ☑ Bpx Hill Direct Debit Adult Total Fitness (30 days) in 2020-04 | Portal Test | 16/04/2020 | \$92.10 |
|         | _                                                                |             |            |         |
| Total a | amount: \$509.60                                                 | Pay         |            | $\odot$ |
| 5. S    | elect Pay                                                        |             |            |         |

6. This will take you to our secure website with Commonwealth Bank (bpoint), where you can enter your details direct to the bank. Enter your credit card details and follow the prompts

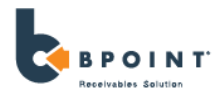

| Amount             |        |                               |
|--------------------|--------|-------------------------------|
| AUD 2.00           |        |                               |
| Choose a Payment M | Nethod |                               |
| Oard               |        | O Other Payment Methods       |
| mestercard.        |        | masterposs UnionPay<br>terler |
|                    |        |                               |
| Card number        |        |                               |
| Card number        |        | CVN 🕄                         |

7. Once approved, the below screen will appear

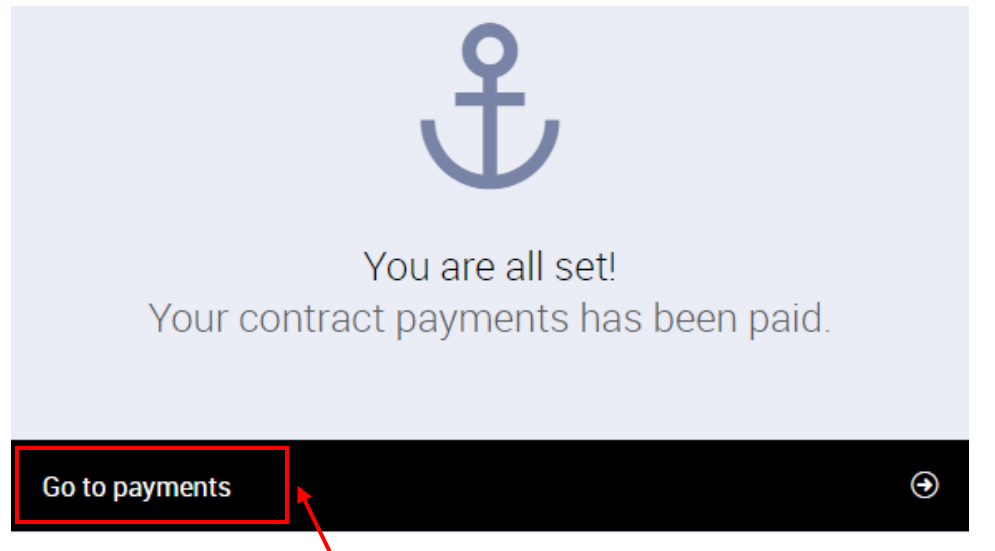

8. Click on **Go to payments** to take you back to the Payments tab in your member portal